# RIGGING AVANZADO DE UN COCHE EN 3DS MAX 9 USANDO REACTOR by mEg@blt

En este tutorial vamos a explicar como riggear un coche en 3D Studio Max usando *reactor*, que es un simulador de físicas incluido en el propio 3D Studio Max (a partir de la version 4, creo). Luego con la ayuda de un script podremos conducir el coche para crear una animación.

Lo primero que necesitamos es configurar el 3DS MAX; las unidades las pondremos en metros:

| nits Setup         |               | [      | ? <b>×</b> |
|--------------------|---------------|--------|------------|
|                    | System Unit S | etup   |            |
|                    |               |        |            |
| Uisplay Unit Scale |               |        |            |
| Metric             |               |        |            |
| Meters             |               |        | -          |
| C US Standard      |               |        |            |
| Feet w/Decim       | al Inches     | 1/8    | -          |
| Default Units: •   | G Feet C Inc  | the    |            |
|                    |               |        |            |
| C Custom           |               |        |            |
| FL                 | = 660.0       | Meters | Ψ.         |
| C. Gonoria Unite   |               |        |            |
| s denencionits     |               |        |            |
| Lighting Units     |               |        |            |
| International      |               |        | •          |
|                    | OF            | 1 0    | - Incol    |
|                    | UK            |        | ancer      |

Luego necesitamos un modelo de coche para Max. Yo voy a usar este Peugeot 406:

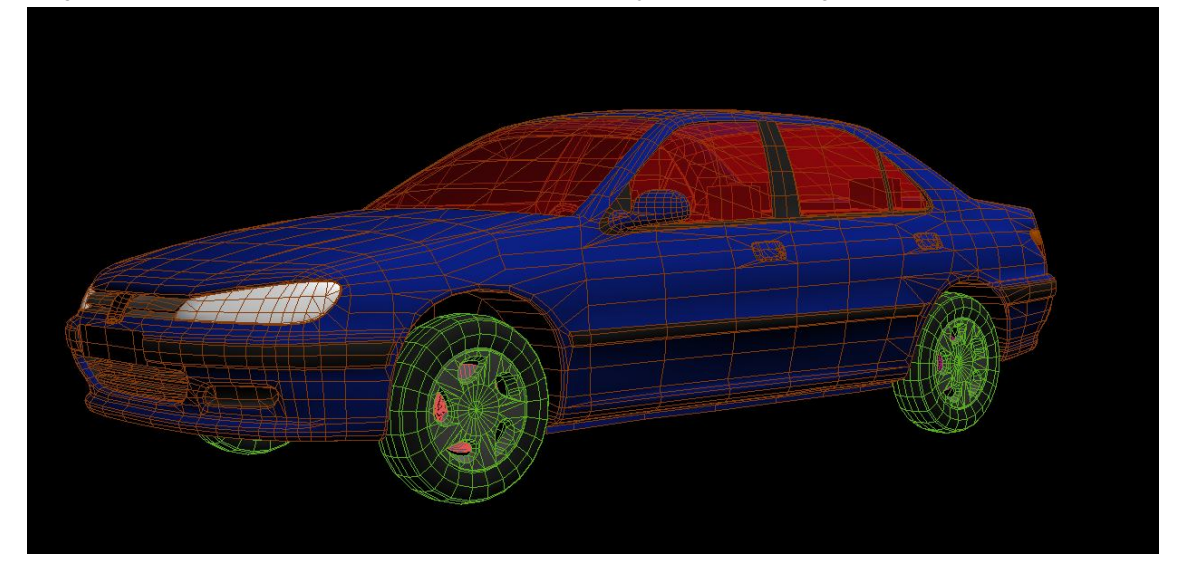

Fijate que las unidades de tamaño del coche (metros) en 3DS MAX sean ,más o menos, las mismas que en la realidad, si no es así aumenta o reduce el modelo hasta que lo sean.

Para este Rigging, nuestro modelo de coche debe constar de 4 ruedas, 2 discos de freno, 2 tambores de freno traseros y la carrocería. Por lo tanto si, por ejemplo, una rueda está formada por varías partes deberemos "Attachar" o "ligar" Attach 🗖 todas las partes para que quede una sola. Lo mismo sucede con la carrocería; chapa, luces, asientos defensas, etc... deberán estar "attachados".

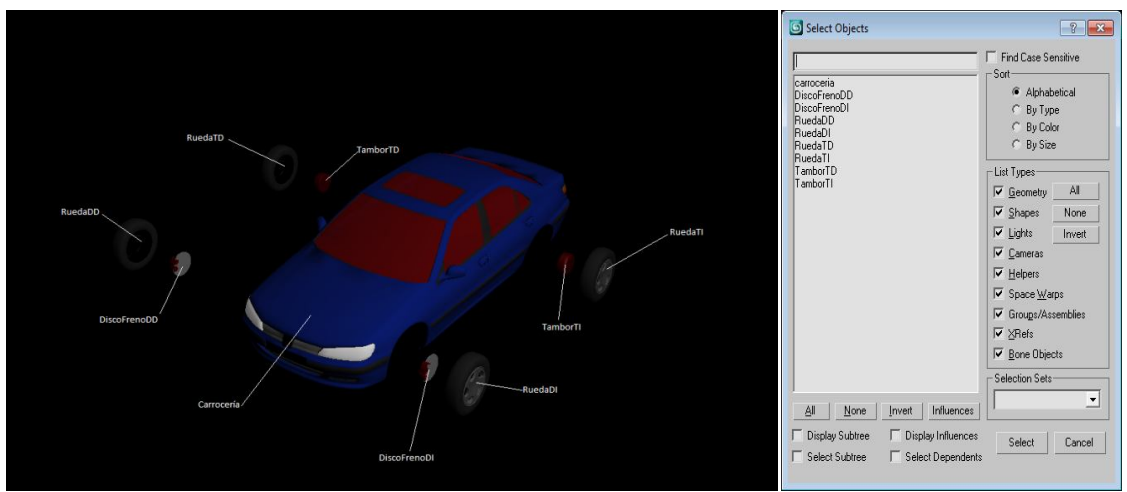

Los tambores traseros (TamborTI y TamborTD) podrían sustituirse por discos de freno igual que los delanteros.

En cuanto a la nomenclatura de los sufijos, estos son sus significados:

DD: Delantera-Derecha

DI: Delantera-Izquierda

TD: Trasera-Derecha

TI: Trasera-Izquierda

Debemos fijarnos que los pivotes de las ruedas y de la carrocería estén centrados y orientados correctamente.

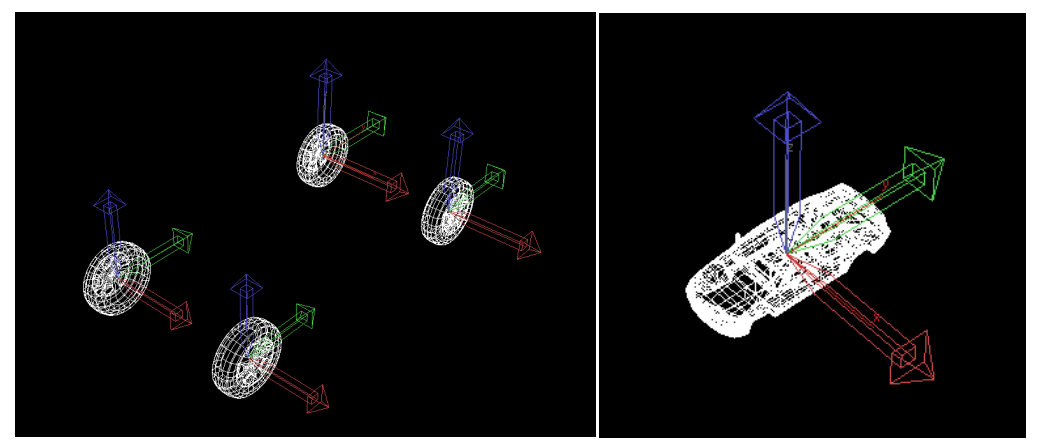

Ahora vamos a añadir los soportes a los que uniremos cada restricción (constraint) de reactor, para que las ruedas giren, tengan suspensión, etc.

Primero crearemos una caja (box) de 0,1x0,1x01m a la que llamaremos SuspDI

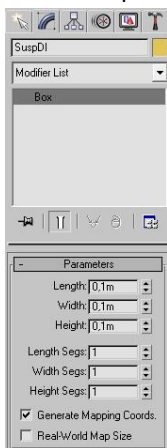

y centraremos su pivote, para ello seleccionamos el objeto en cuestión y desde "Adjust Pivot" clickamos en "Affect Pivot Only" y luego en "Center to Object".

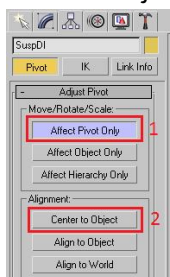

Luego la alinearemos a al objeto RuedaDI, seleccionándola, luego clicakando en 😒 y posteriormente clickando o arrastrando hacia el objeto al que queremos alinearla, en este caso "RuedaDI".

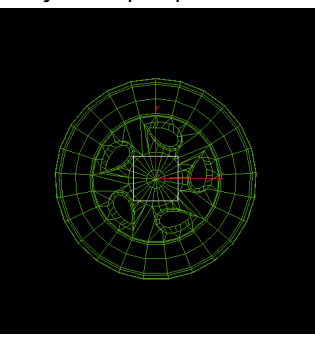

Nos saldrá una ventana en la que marcaremos las opciones que aparecen en la imagen.

| Align Selection (RuedaD                     | ) -?                  |  |  |
|---------------------------------------------|-----------------------|--|--|
| Align Position (World): —                   |                       |  |  |
| ▼ ×Position ▼ Y                             | Position 🔽 Z Position |  |  |
| Current Object:                             | Target Object:        |  |  |
| C Minimum                                   | C Minimum             |  |  |
| C Center                                    | C Center              |  |  |
| @ Pivot Point                               | Pivot Point           |  |  |
| C Maximum                                   | C Maximum             |  |  |
| −Align Orientation (Local):<br>□ XAxis □ YA | xis IT Z Axis         |  |  |
| − Match Scale:<br>□ XAxis □ YA              | xis 「ZAxis            |  |  |
| Apply 0                                     | K Cancel              |  |  |

Haremos lo mismo con todas las ruedas.

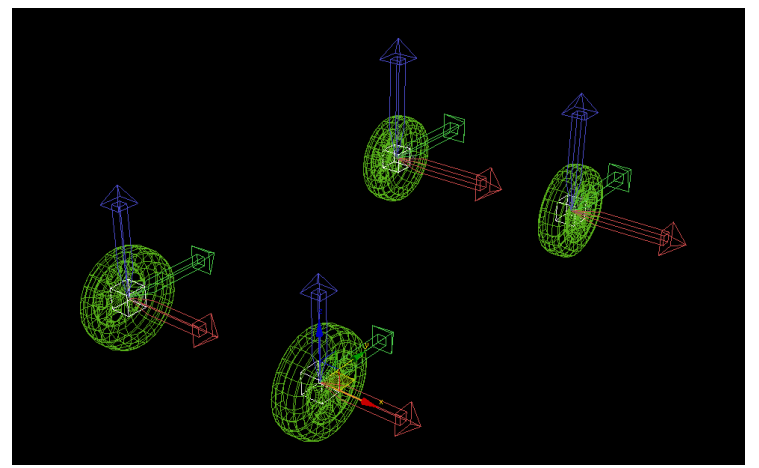

Tendremos también que crear otra caja para cada rueda, pero esta vez deberán ir desplazadas hacia arriba. Para ello seleccionamos las cuatro cajas anteriores (SuspDI, SuspDD, SuspTI, SuspTD), pulsamos la tecla "Shift" o "Mayúsculas" y desplazaremos las cajas hacia arriba para que las duplique. A las nuevas cajas les llamaremos SuspDISup, SuspTISup, SuspTISup, SuspTDSup respectivamente.

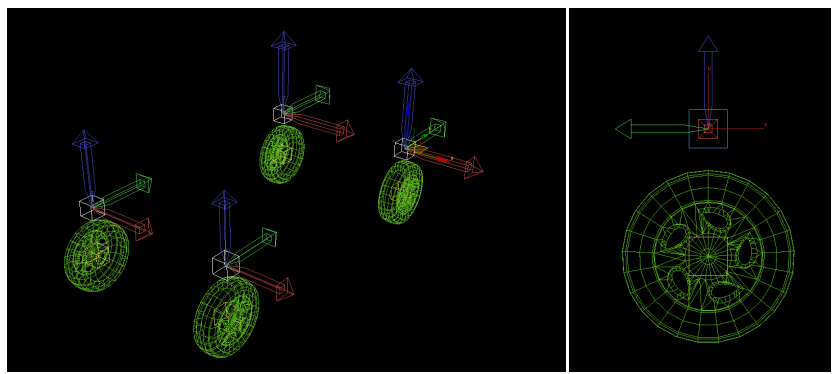

Tendremos que añadir también un suelo por donde circulará el coche, puede ser un plano simplemente.

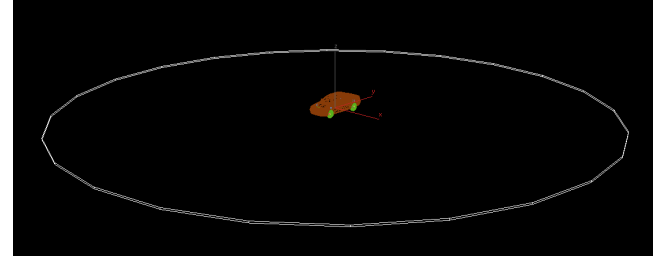

## CONFIGURACION DE REACTOR

En Gravity pondremos -9,8 en Z. La escala debe ser 1m=0,5m (dependiendo de la escala del coche podemos jugar con este parámetro hasta conseguir unha física realísta, en nuestro ejemplo funciona bien con estos valores). La variable "Col. Tolerance" indica el margen entre un objeto y otro antes de colisionar, por lo tanto si queremos que las ruedas se vean lo más próximas al suelo ajustaremos este valor los más bajo sin que afecte negativamente a la simulación. Un valor muy alto hará que parezca que el coche flote sobre el suelo.

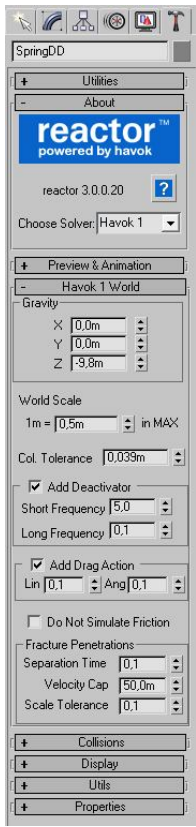

Ahora configuraremos todos los elementos de la simulación. Objeto "suelo"

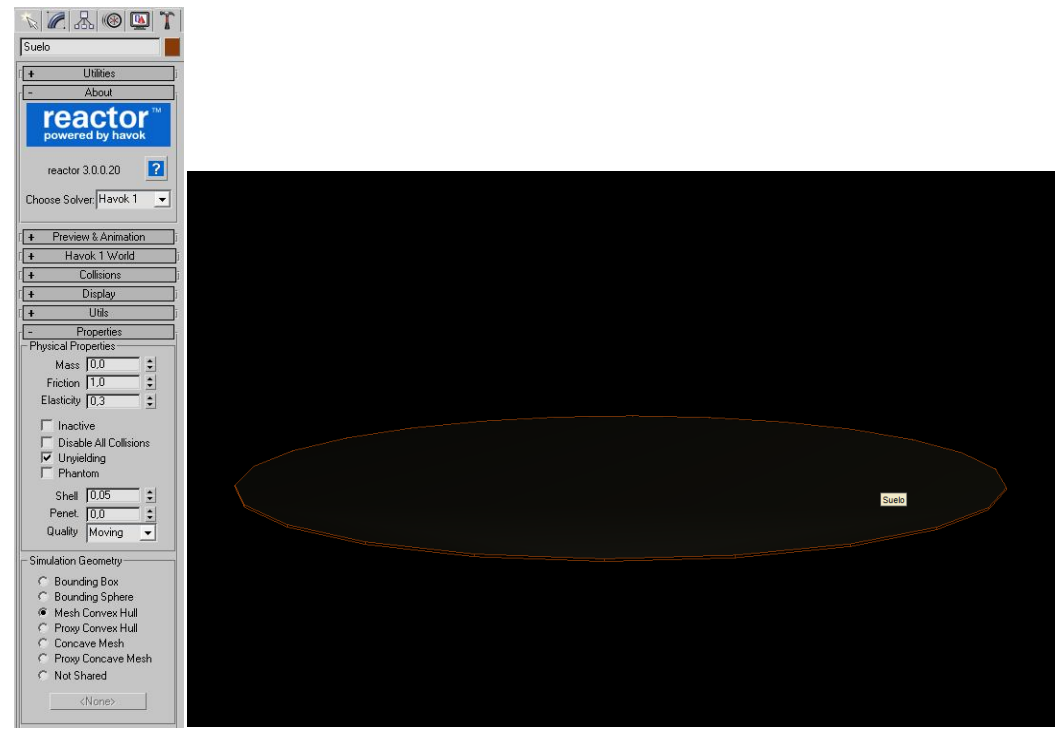

Objetos: RuedaDI, RuedaDD, RuedaTI, RuedaTD

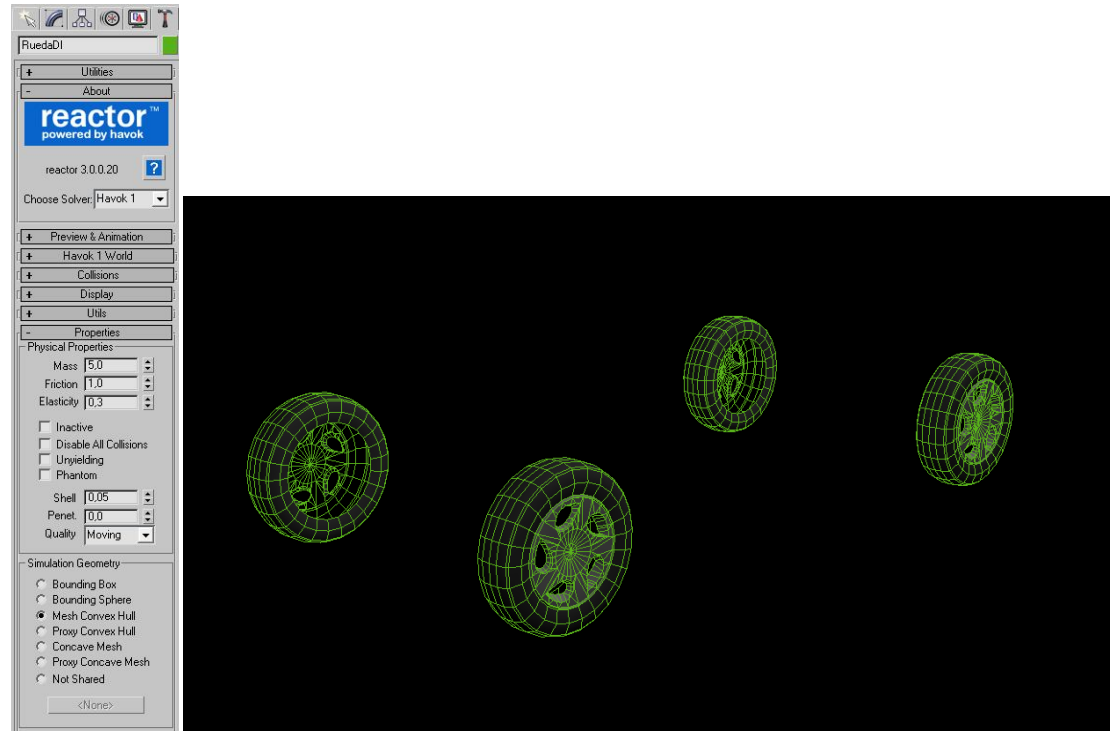

Objetos: SuspDI, SuspDD, SuspTI, SuspTD

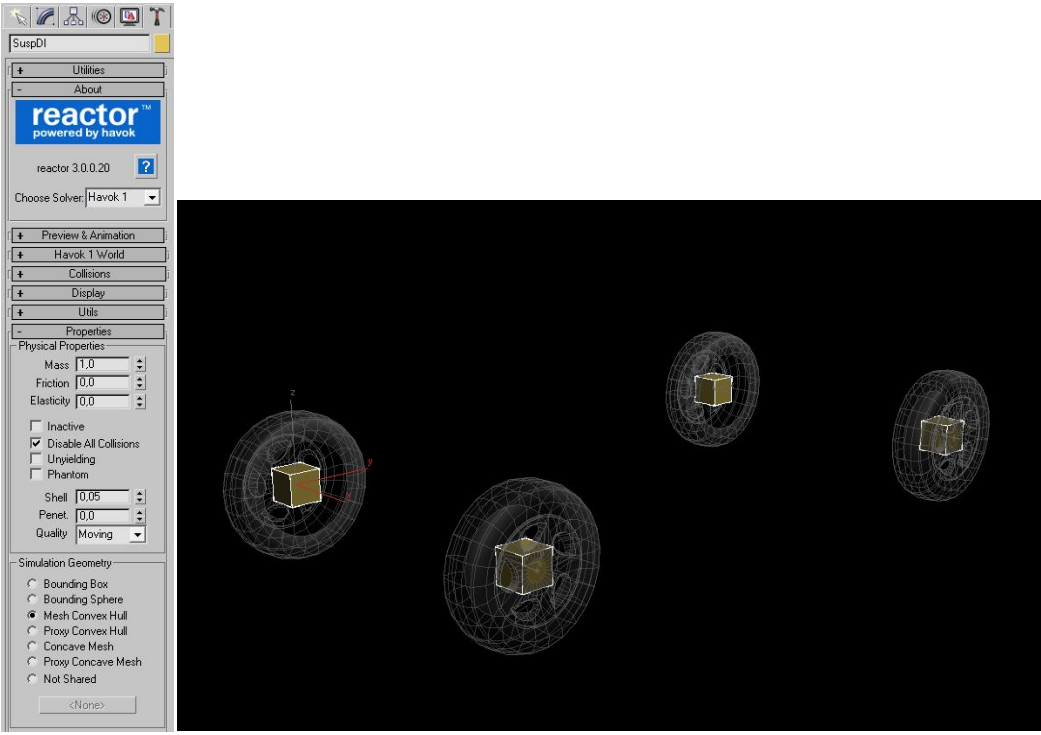

Al marcar Disable All collisions evitaremos definir las colisiones en la pestaña "Collisions". Objetos: SuspDISup, SuspDDSup,SuspTISup, SuspTDSup

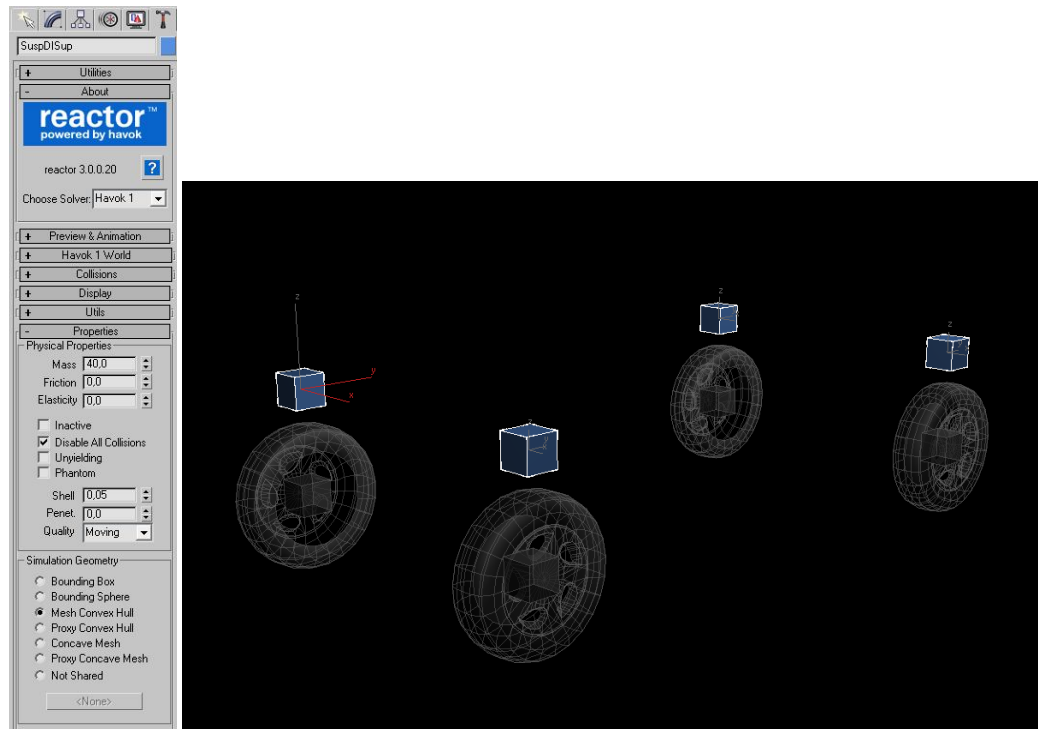

Al marcar Disable All collisions evitaremos definir las colisiones en la pestaña "Collisions". Objeto: carroceria

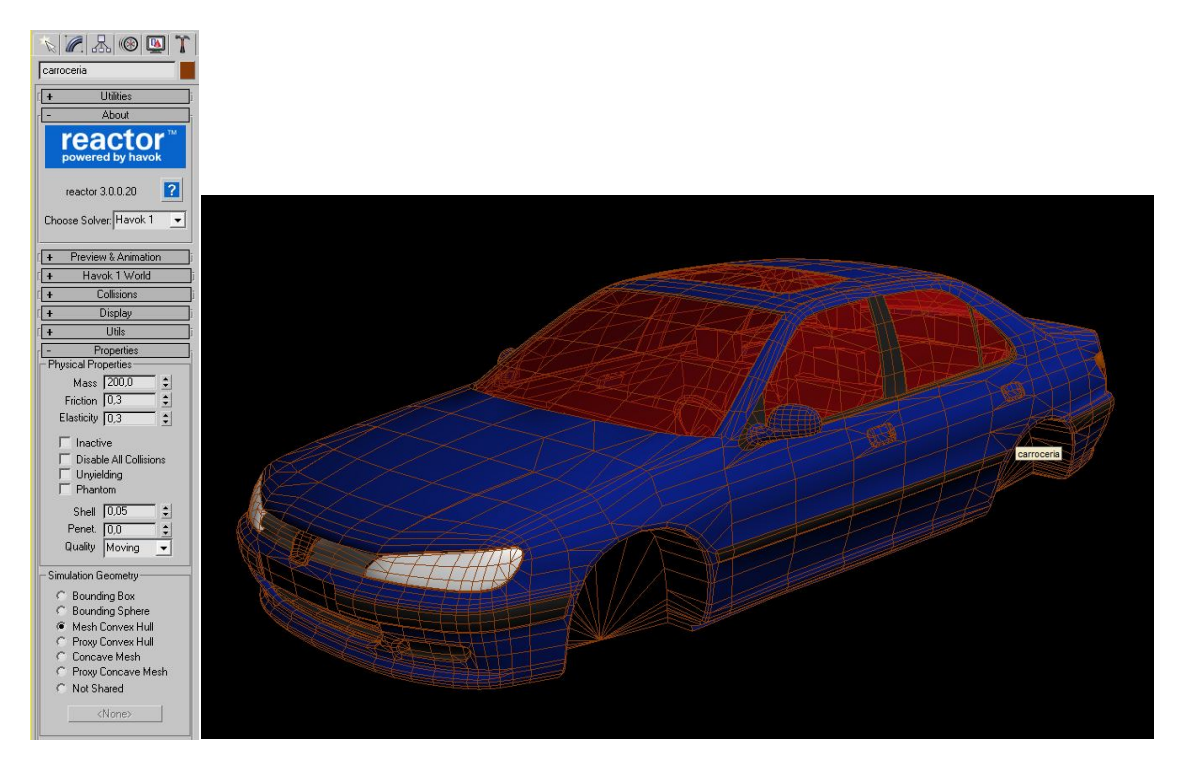

# Objetos: DiscoFrenoDI, DiscoFrenoDD, TamborTI, TamborTD

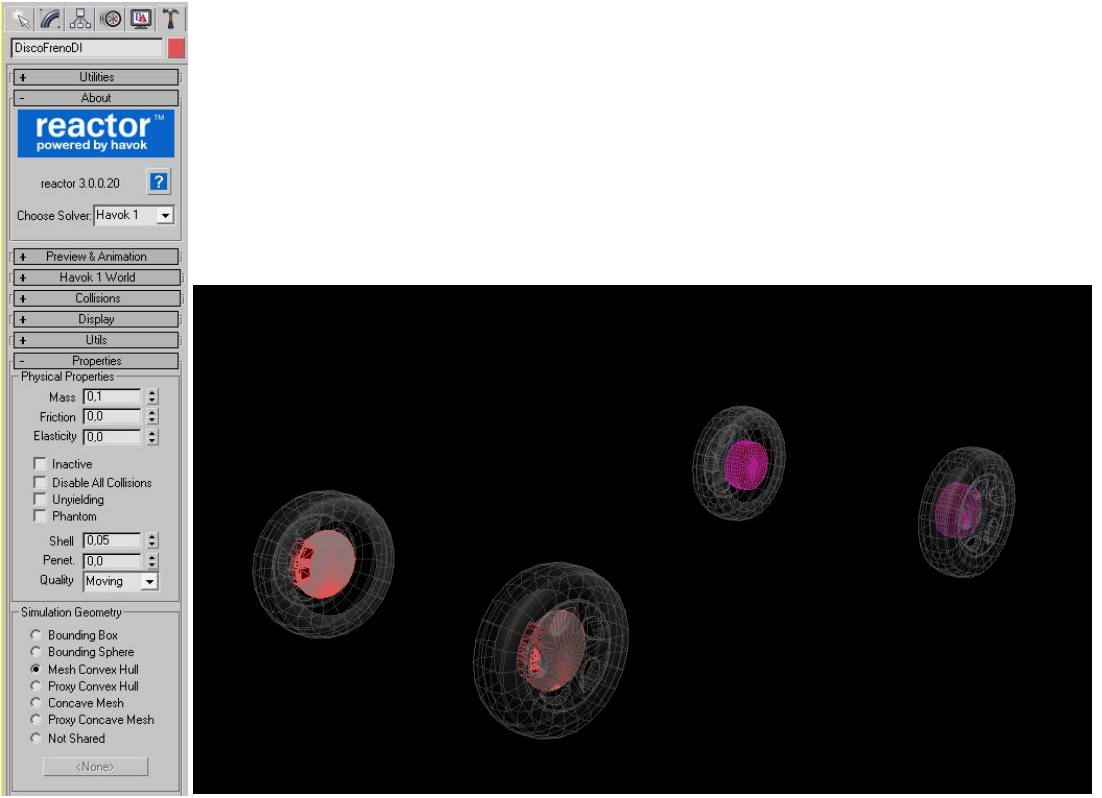

## INSERCION DE LOS ELEMENTOS REACTOR

Ahora vamos a ir añadiendo los elementos de reactor necesarios.

## Elemento RBCollection

Lo primero, insertar un "RBCollection": Para eso seleccionamos "reactor" en la persiana de los ayudantes del 3DS MAX y luego clickamos en RBCollectión, luego en el viewport clickamos en donde queramos ponerlo y nos creará el icono correspondiente. En las propiedades tendremos que clickar en "Add" y añadir todolos objetos "rígidos" que intervendrán en la simulación: carrocería, RuedaDD,

RuedaDI, RuedaTD, RuedaTI, Suelo, SuspDD, SuspDI, SuspTD, SuspTI, SuspDDSup, SuspDISup, SuspTISup, DiscoFrenoDD, DiscoFrenoDI, TamborTD, TamborTI

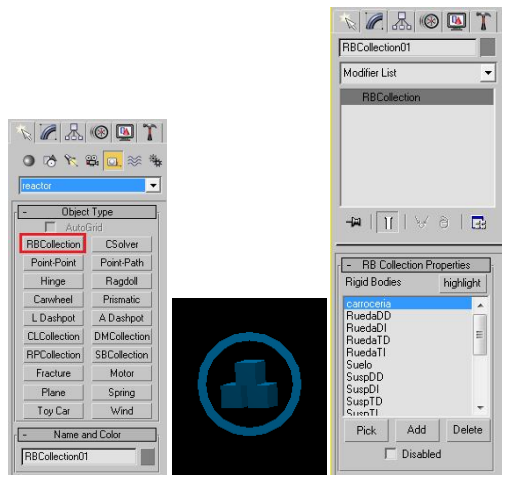

## Restricción Carwheel

Ahora añadiremos los elementos Carwheel, para eso seleccionamos "reactor" en la persiana de los ayudantes del 3DS MAX y luego clickamos en Carwheel, luego en el viewport clickamos en donde queramos ponerlo y nos creará el icono correspondiente. Debemos insertar 4 "Carwheels" que renombraremos como CarwheelDI, CarwheelDD, CarwheelTD, CarwheelTI.

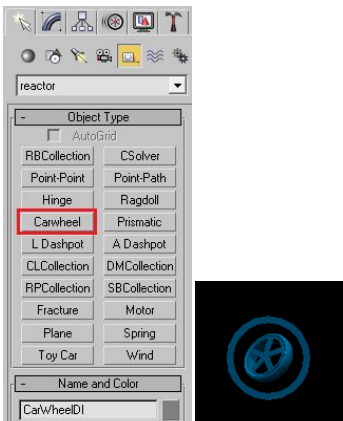

Tendremos que configurar el objeto "parent" y el objeto "child" en cada Carwheel. La restricción "carwheel" restringe el movimiento de un objeto permitiéndole moverse linealmente a lo largo del eje de suspensión definido para cada objeto y girar alrededor de un eje también definido para cada objeto, pudiendo unir, por ejemplo, una rueda a otro cuerpo rígido.

Luego alineamos las restricciones Carwheel clickando en ChidBody.

La orientación de los elementos es importante, deben orientarse como en la imagen inferior. Si alguna no aparece así, fijaros en la orientación de los pivotes de las cajas y las ruedas. Aun así podremos rotarlos seleccionado el subelemento de cada Carwheel usando la herramienta

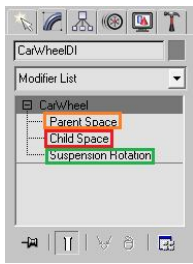

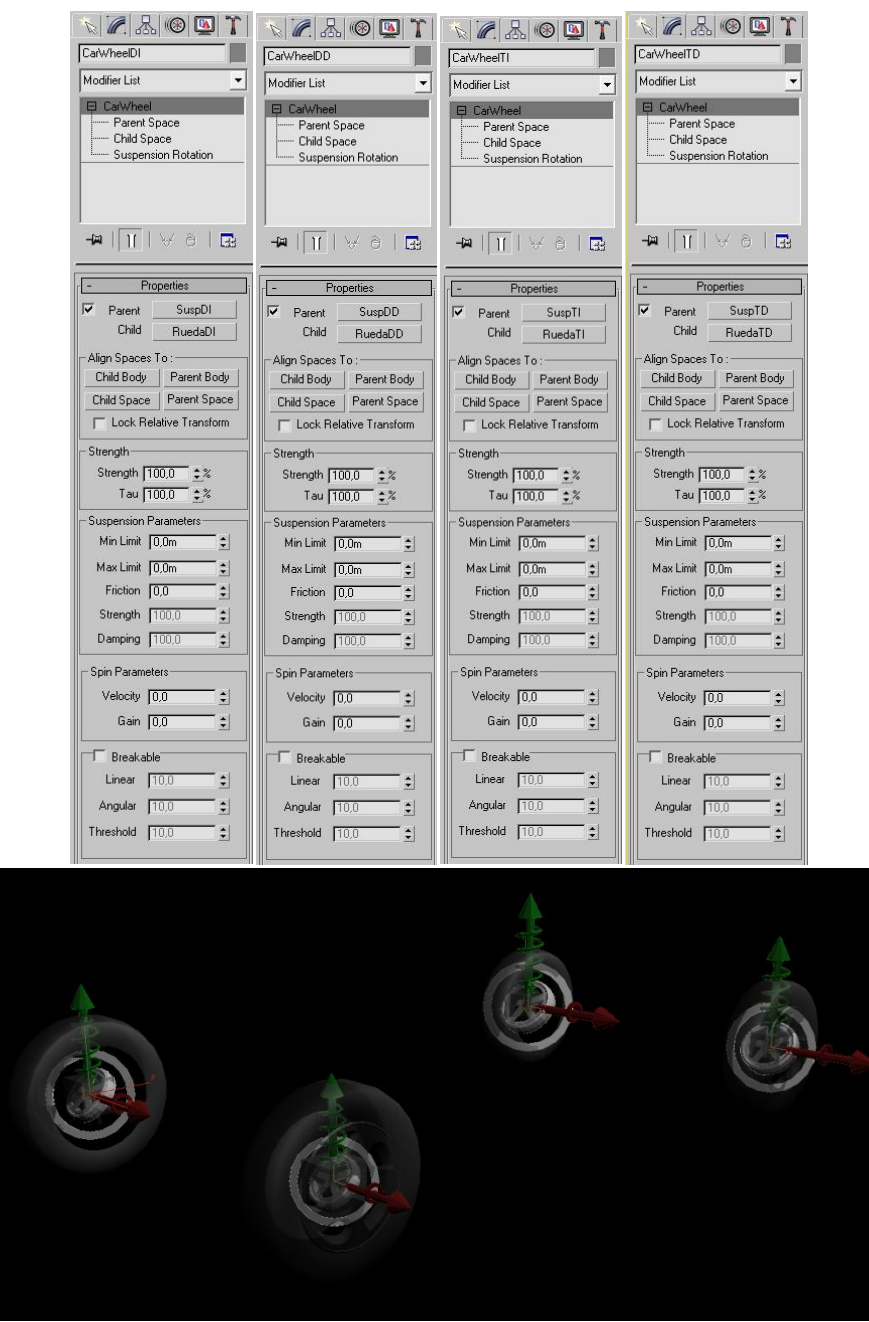

Restricciónes **Prismatic** 

Vamos a añadir los elementos Prismatic, seleccionamos "reactor" en la persiana de los ayudantes del 3DS MAX y luego clickamos en Prismatic, luego en el viewport clickamos en donde queramos ponerlo y nos creará el icono correspondiente. Debemos insertar 4 "Prismatics" que renombraremos PrismaticDI, PrismaticDD, PrismaticTD, prismaticTI.

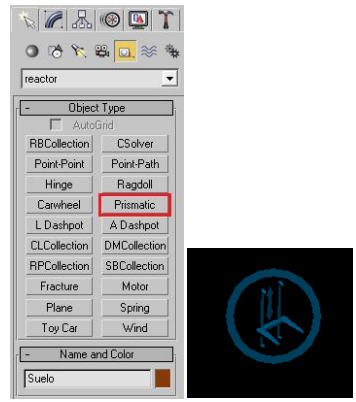

Tendremos que configurar el objeto "parent" y el objeto "child" en cada Prismatic. La restricción "Prismátic" restringe el movimiento entr dos objetos rígidos, permitiendo a un objecto (child) moverse solo a lo largo de un eje definido. Este recorrido puede ser limitado. Por lo tanto las restricciones "Prismatic" que insertemos marcaran los límites de la suspensión.

Luego alineamos las restricciones Prismatic clickando en Chid Body.

La orientación de los elementos es importante, deben orientarse como en la imagen inferior. Si alguna no aparece así, fijaros en la orientación de los pivotes de las cajas y las ruedas. Aun así podremos rotarlos seleccionado el subelemento de cada Prismatic y usando la herramienta

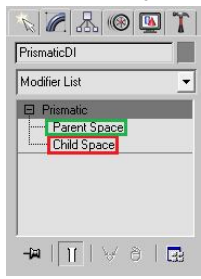

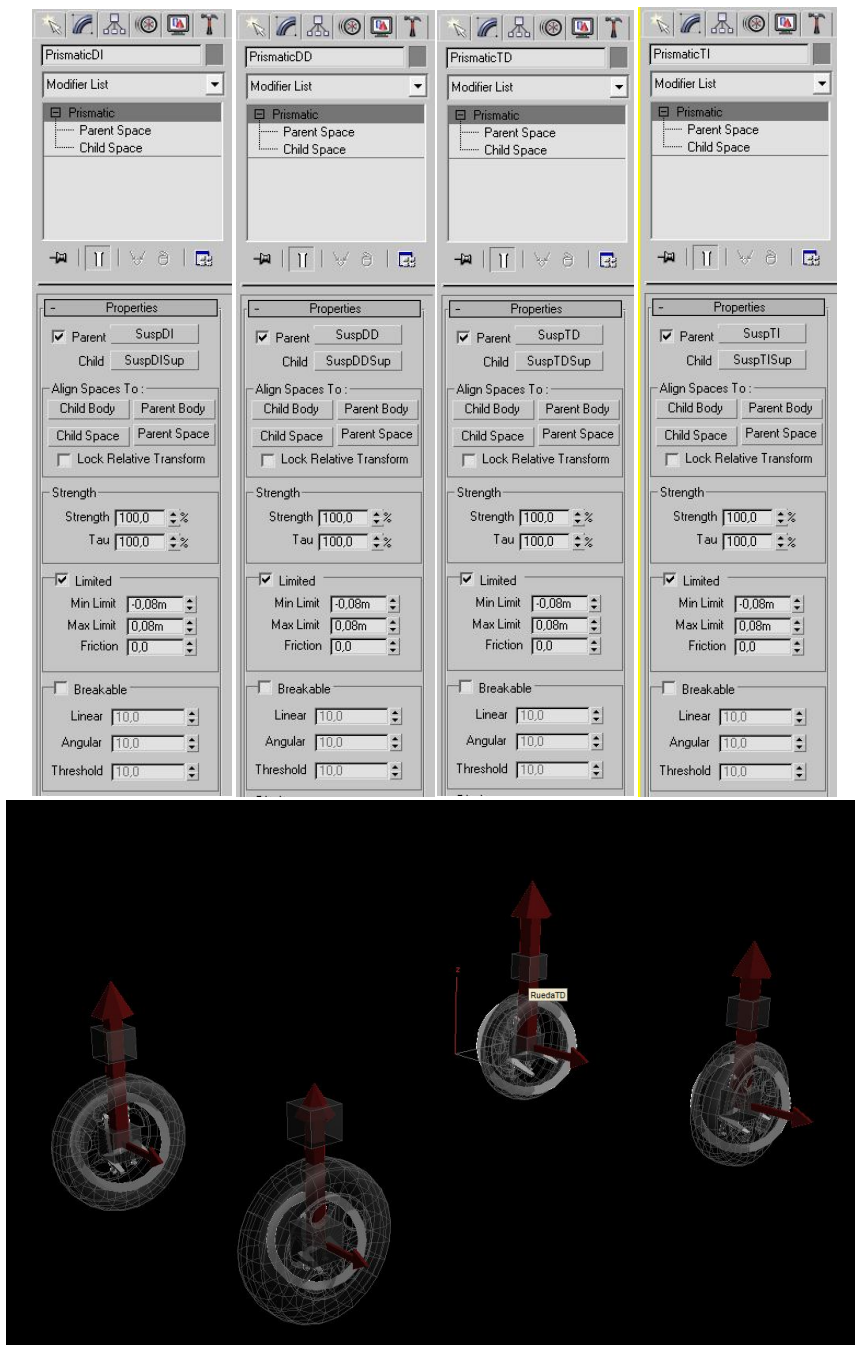

Restricciónes Spring

Continuamos, ahora añadiremos los elementos Spring, para eso seleccionamos "reactor" en la persiana de los ayudantes del 3DS MAX y luego clickamos en Spring, luego en el viewport clickamos en donde queramos ponerlo y nos creará el icono correspondiente. Debemos insertar 4 "Springs" que renombraremos como SpringDI, SpringDD, SpringTD, SpringTI.

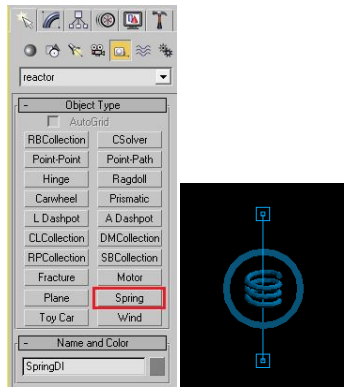

Tendremos que configurar el objeto "parent" y el objeto "child" en cada Spring. La restricción "Prismátic" une dos objetos rígidos ( o un cuerpo rigido a un punto en el espacio), actuado como si hubiese un muelle entre ambos. La fuerza del muelle y la oscilación pueden ser variadas.

La longitud de los muelles (springs) pueden ajustarse seleccionando los subelementos de cada restricción "Spring" y desplazándolas con la herramienta 🔅, estos subelementos se corresponden con los extremos del muelle.

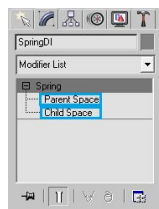

Tenemos que calcular la longitud de los spring (cuando está en reposo) para eso, una vez seleccionemos el "parent", luego el "child", clickamos en "Set" de la opción "Rest Lenght".

| x 🖉 🔠 🕲 🏋                               | K 🖉 🔠 🛣 🔊                                                        | x 🖉 🔠 🕲 🗡                                | 🔨 🖉 🔈 🕼 🖉 🏌                             |
|-----------------------------------------|------------------------------------------------------------------|------------------------------------------|-----------------------------------------|
| SpringDI                                | SpringDD                                                         | SpringTD                                 | SpringTI                                |
| Modifier List                           | Modifier List                                                    | Modifier List                            | Modifier List                           |
| Spring Parent Space Child Space         | Parent Space                                                     | Parent Space     Child Space             | Spring     Parent Space     Child Space |
| - <b>m</b>   <u>11</u>   V 8   <b>G</b> | -⊭  <u>  </u>  ∀∂ ⊡                                              | -⊷  <u>11</u>  ∀∂ ⊡                      | -₩   <u>11</u>   ∀ ∂   ⊒                |
| - Spring Properties                     | - Spring Properties                                              | - Spring Properties                      | - Spring Properties                     |
| I Parent SuspDI 1                       | I Parent SuspDD                                                  | I Parent SuspTDSup                       | Parent SuspTISup                        |
| Child SuspDISup 2                       | Child SuspDDSup                                                  | Child SuspTD                             | Child SuspTI                            |
| - Align Spaces To :                     | Align Spaces To :                                                | Align Spaces To :                        | Align Spaces To :                       |
| Child Body Parent Body                  | Child Body Parent Body                                           | Child Body Parent Body                   | Child Body Parent Body                  |
| Child Space Parent Space                | Child Space Parent Space                                         | Child Space Parent Space                 | Child Space Parent Space                |
| Each Body                               | Each Body                                                        | Each Body                                | Each Body                               |
| Lock Relative Transform                 | Lock Relative Transform                                          | Lock Relative Transform                  | Lock Relative Transform                 |
| - Dynamic Properties                    | - Dynamic Properties                                             | - Dynamic Properties                     | - Dynamic Properties                    |
| Stiffness 20000,0 \$                    | Stiffness 20000,0 \$                                             | Stiffness 20000,0 单                      | Stiffness 20000,0 💲                     |
| Rest Length 0,331m set 3                | Rest Length 0,331m 🕏 set                                         | Rest Length 0,331m 🔹 set                 | Rest Length 0,331 \$ set                |
| Damping 200,0 💲                         | Damping 200,0 拿                                                  | Damping 200,0 ᅌ                          | Damping  200,0 🝨                        |
| Act on compression                      | <ul> <li>Act on compression</li> <li>Act on extension</li> </ul> | Act on compression<br>C Act on extension | Act on compression Act on extension     |
| T Disabled                              | Disabled                                                         | Disabled                                 | ☐ Disabled                              |
| Reset Default Values                    | Reset Default Values                                             | Reset Default Values                     | Reset Default Values                    |

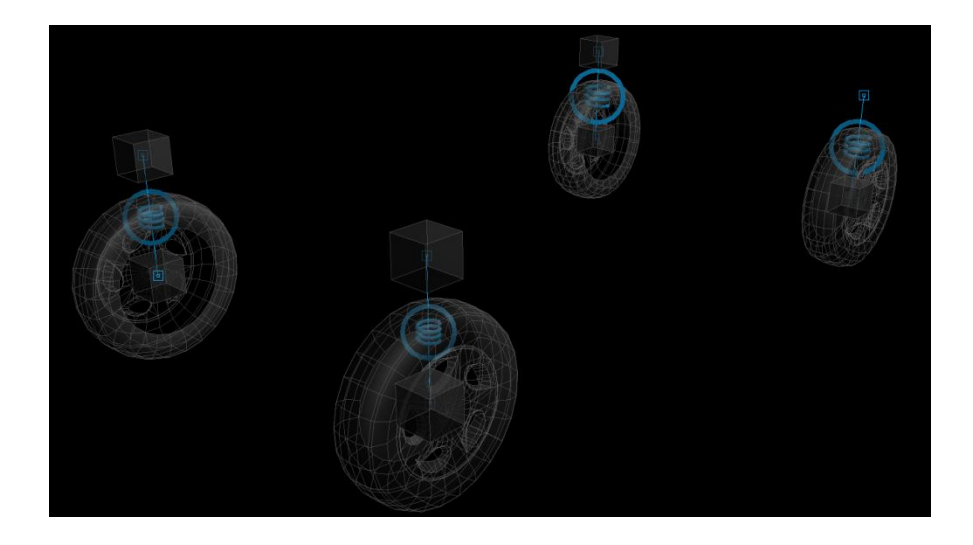

Stiffness (Rigidez)—La fuerza y la rigidez del muelle
Rest Length (Longitud de reposo)—La longitud con que el muelle no ejerce fuerza.
Damping (Amortiguación)—Admite valores entre 0 y 1, e indica la velocidad con que el muelle alcanza el reposo.
Act on compression (Actuar en compresión)—Este valor desactiva la compresión del muelle.
Act on extension (Actuar en extensión)—Este valor desactiva la extensión del muelle.

Es aconsejable que relación entre Stiffness y Damping sea de 10/1, esto dará buenos resultados.

## Restricciónes Hinge

Ahora añadiremos los elementos Hinge, para eso seleccionamos "reactor" en la persiana de los ayudantes del 3DS MAX y luego clickamos en Hinge, luego en el viewport clickamos en donde queramos ponerlo y nos creará el icono correspondiente. Debemos insertar 4 "Hinges" que renombraremos como HingeDISup, HingeTDSup, HingeTISup.

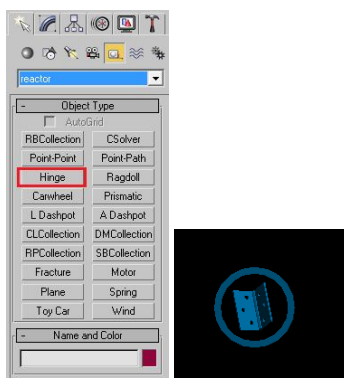

Tendremos que configurar el objeto "parent" y el objeto "child" en cada Spring. La restricción "Hinge" permite que uno de los objetos rígidos gire alrededor de otro, por lo tanto los "hinge" delateros deberán configurarse para que las ruedas puedan girar en un rango. Sin embargo los "hinge" traseros deberán configurarse para que no roten.

Primero alineamos los los espacios clickando en Inderes.

Luego necesitamos rotar los "hinge" (tanto delanteros como traseros) unos 90 grados para que funcionen correctamente. Para ello seleccionamos el "hinge" correspondiente, luego clikamos en el subelemento "Parent Space" y mediante la herramienta rotar totar rotamos en el eje Z, 90 grados hasta que queden apuntando hacia atrás. Haremos lo mismo con el subelemento "Child Space".

Tendremos que fijar un rango de rotación para los "hinge" delanteros para que puedan girar las ruedas y eso lo hacemos marcando la casilla "Limited" e introduciendo el anguo mínimo (Min Angle) y el ángulo máximo de rotación (Max Angle).

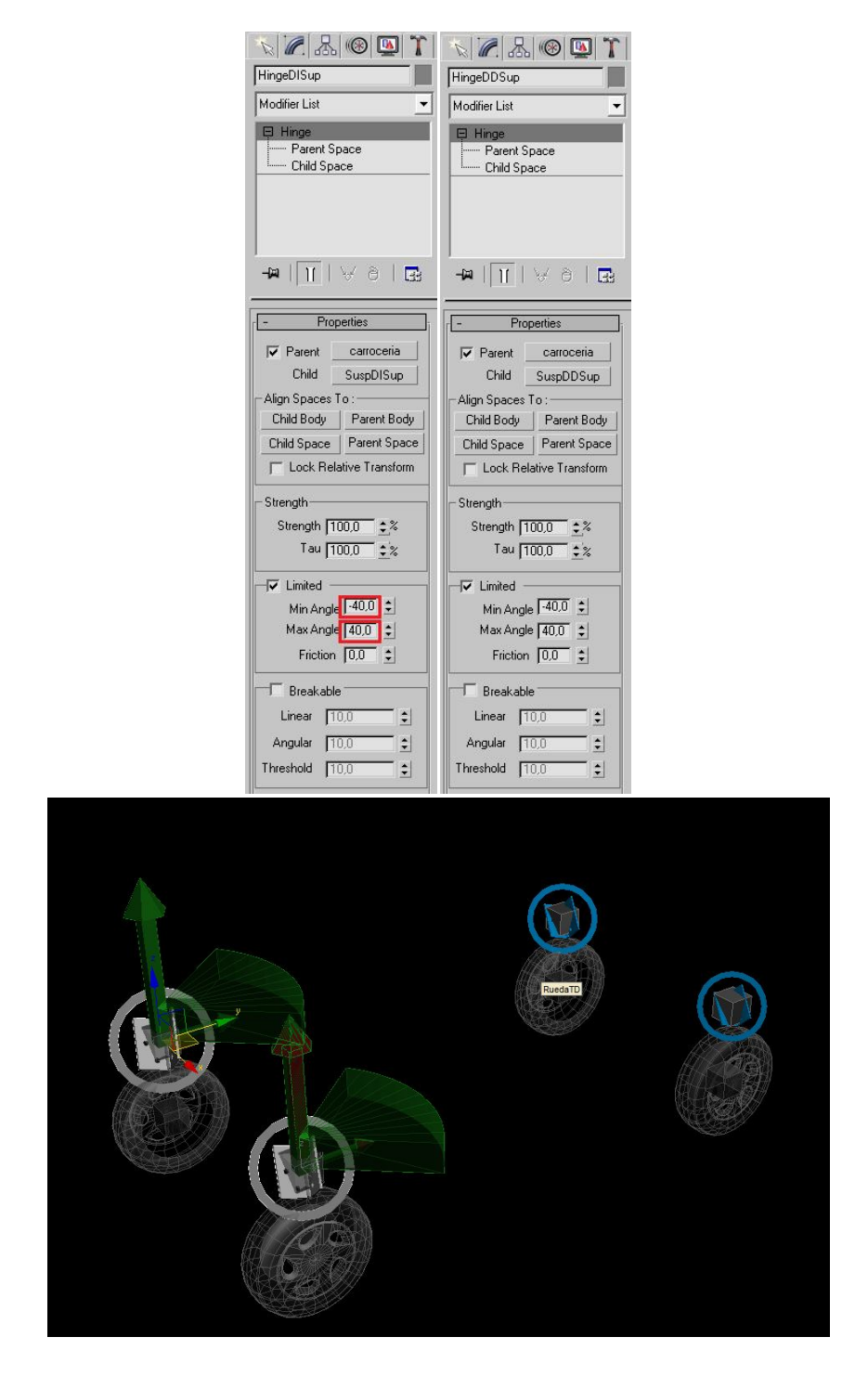

Para los "hinges" traseros pondremos 0 tanto en "Min Angle" como en Max Angle, ya que las ruedas traseras no giran.

| K 🖉 🔠 🕲 🕅                              | 🔨 🖉 🔠 🕲 🏌                      |
|----------------------------------------|--------------------------------|
| HingeTISup                             | HingeTDSup                     |
| Modifier List                          | Modifier List 💌                |
| Hinge     Parent Space     Child Space | Hinge Parent Space Child Space |
| I<br>-₩   <u>  </u>  ∀ ∂   ፼           | -m   <u>  </u>   \ 0   G       |
| - Properties                           | - Properties                   |
| 🔽 Parent 🛛 carroceria                  | I Parent carroceria            |
| Child SuspTISup                        | Child SuspTDSup                |
| Align Spaces To :                      | Align Spaces To :              |
| Child Body Parent Body                 | Child Body Parent Body         |
| Child Space Parent Space               | Child Space Parent Space       |
| Lock Relative Transform                | Lock Relative Transform        |
| - Strength                             | - Strength                     |
| Strength 100,0 ‡%                      | Strength 100.0 *%              |
| Tau 100,0 \$%                          | Tau [100.0 + %                 |
|                                        |                                |
|                                        | Limited                        |
| Min Angle 0,0 👻                        | Min Angle 0,0 💲                |
|                                        | Max Angle 0,0 💲                |
| Friction [0,0 🔤                        | Friction 0,0 😫                 |
| Breakable                              | - Breakable                    |
| Linear 10,0 😫                          | Linear 100                     |
| Angular 10,0                           |                                |
| Threshold 10.0                         | Angular 10,0                   |
|                                        | Threshold 10,0                 |

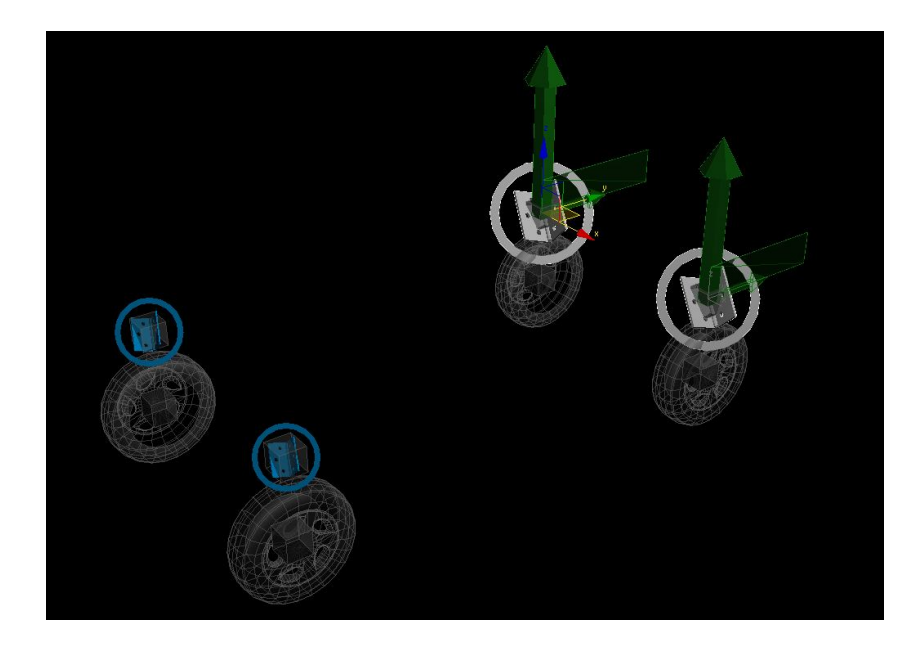

# Restricciónes Point-Point

Vamos a insertar los elementos Point-Point, para eso seleccionamos "reactor" en la persiana de los ayudantes del 3DS MAX y luego clickamos en Point-Point, luego en el viewport clickamos en donde queramos ponerlo y nos creará el icono correspondiente. Debemos insertar 4 "Point-Point" que renombraremos como PointPointDI, PointPointDD, PointPointTI, PointPointTI (mejor que eliminar el guión porque que luego en los scripts no se interpretan los nombres).

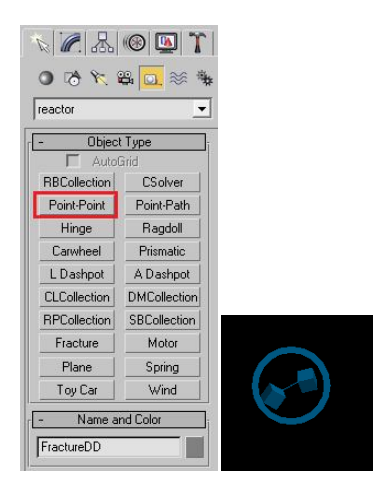

Estos "Point-Point" los usaremos para unir los discos de freno y los tambores a los soportes (cajas) de la suspension.

Tendremos que configurar el objeto "parent" y el objeto "child" en cada Pint-Point. La restricción "Point-Point" permite que unir dos objetos rígidos entre si, permitiendo un rango de giro (limitado o ilimitado) en los distintos ejes X,Y y Z

Primero alineamos los los espacios clickando en Parent Body.

Luego, no es necesario, pero podemos orientarlos si queremos. Para ello selecionamos el subelemento "Paren Space" del Point-Point correspondiente, y mediante la herramienta rotar 🕐 rotamos en el eje Z, hasta que tengan la orientación correcta. Haremos lo mismo con el subelemento "Child Space".

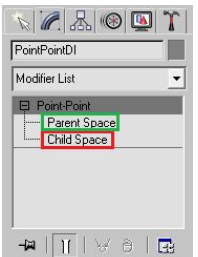

(También podemos eliminar los discos de freno y los tambores de la simulación y linkarlos una vez tengamos rigeado el coche, de esta forma no necesitaríamos inserter los Point-Point. Para linkarlos, usaríamos la herramienta 🗟 y lo hariamos así:

Linkar DiscoFrenoDD a SuspDD Linkar DiscoFrenoDI a SuspDI Linkar TamborTD a SuspTD Linkar TamborTI a SuspTI )

| N 🖉 品 🛞 🛄 🏌                                   | 🔨 🖉 🚠 🛞 🛄 🏌                                   | N 🖉 🔠 🚺 T                                     | 🔨 🖉 品 🛞 💁 🏌                                   |
|-----------------------------------------------|-----------------------------------------------|-----------------------------------------------|-----------------------------------------------|
| PointPointDI                                  | PointPointDD                                  | PointPointTI                                  | PointPointTD                                  |
| Modifier List                                 | Modifier List                                 | Modifier List 🗾                               | Modifier List                                 |
| Point-Point                                   | Depart-Point                                  | Point-Point                                   | Point-Point                                   |
|                                               |                                               |                                               |                                               |
|                                               |                                               |                                               |                                               |
|                                               |                                               |                                               |                                               |
|                                               |                                               |                                               |                                               |
|                                               |                                               |                                               |                                               |
| -m   <u>11</u>   🖂 9   🖼                      | -₩  1  ∀∂ ⊡3                                  | -₩   11   ∀ ∂   ፼                             | -m    11    🖂 9   🖼                           |
|                                               |                                               | Proportion                                    | Make unique                                   |
| - Properties                                  | - Properties                                  | - riopenes                                    | - Properues                                   |
| Parent SuspDI                                 | Parent SuspDD                                 | Parent SuspTI                                 | Parent SuspTD                                 |
| Child DiscoFrenoDI                            | Child DiscoFrenoDD                            |                                               | Child TamborTD                                |
| Align Spaces To :<br>Child Body Parent Body   | Align Spaces To:                              | Child Body Parent Body                        | Align Spaces To :<br>Child Body Parent Body   |
| Child Space Parent Space                      | Child Space Parent Space                      | Child Space Parent Space                      | Child Space Parent Space                      |
| Each Body                                     | Each Body                                     | Each Body                                     | Each Body                                     |
| Lock Relative Transform                       | Lock Relative Transform                       | Lock Relative Transform                       | Lock Relative Transform                       |
| - Stranath                                    | Chauath                                       | - Strength                                    | Chanadh                                       |
| Strength 100.0                                | Strength 100.0 +%                             | Strength 100.0 *%                             | Strength                                      |
| Tau 100.0 ±%                                  | Tau 100.0 ±%                                  | Tau 100.0 \$%                                 | Tau 100.0 *2                                  |
| 1                                             | 1                                             | ,                                             |                                               |
| C Standard                                    | - Constraint Type                             | C Standard                                    | Constraint Type                               |
| <ul> <li>Clandald</li> <li>Limited</li> </ul> | <ul> <li>Standald</li> <li>Limited</li> </ul> | <ul> <li>Standard</li> <li>Limited</li> </ul> | <ul> <li>Standard</li> <li>Limited</li> </ul> |
| C Stiff Spring                                | C Stiff Spring                                | C Stiff Spring                                | Stiff Spring                                  |
| Limited                                       | - Limited                                     | - Limited                                     | - Limited                                     |
| Min Max Display                               | Min Max Display                               | Min Max Display                               | Min Max Display                               |
| Y-Axis 0,0 \$ 0,0 \$                          | Y-Axis 0,0 \$ 0,0 \$                          | Y-Axis 0,0 \$ 0,0 \$                          | Y-Axis 0.0 \$ 0.0 \$                          |
| Z-Axis 0,0 \$ 0,0 \$                          | Z-Axis 0,0 \$ 0,0 \$                          | Z-Axis 0,0 \$ 0,0 \$                          | Z-Axis 0,0 \$ 0,0 \$                          |
| - Stiff Spring                                | - Shiff Spring                                | Chill Caving                                  |                                               |
|                                               | Sui Spirig                                    | Sur sping                                     | Stiff Spring                                  |
|                                               | Lengin JU,Um 😜 set                            |                                               | Length 0,0m 拿 set                             |
| - Breakable                                   | F Breakable                                   | - E Breakable                                 | - Breakable                                   |
| Linear 10,0 📫                                 | Linear 10,0                                   | Linear 10,0                                   | Linear 10,0                                   |
| Angular 10,0                                  | Angular 10,0                                  | Angular 10,0                                  | Angular 10,0                                  |
| Threshold 10,0                                | Threshold 10,0                                | Threshold 10,0                                | Threshold 10,0                                |
| J                                             |                                               |                                               |                                               |

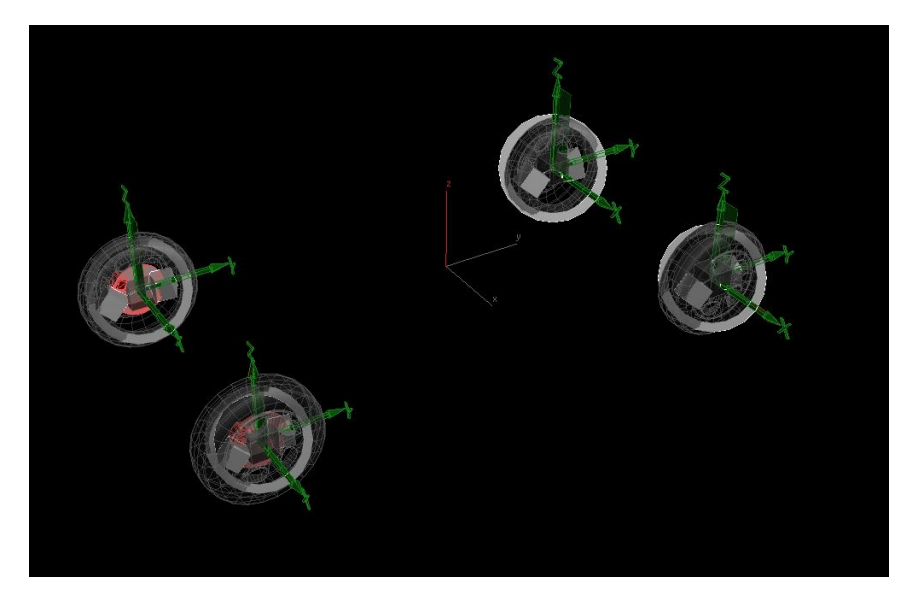

Para que los discos de freno y los tambores estén fijos a los soportes de la suspension primero seleccionamos "Limited" en el "Constraint Type" y luego ponemos "0" en los angulos máximos y mínimos de los ejes X, Y, y Z.

| ⊂Constraint Type<br>C Standard<br>€ Limited<br>C Stiff Spring                                              |  |
|----------------------------------------------------------------------------------------------------|--|
| - Limited<br>Min Max Display<br>X-Avis 0.0 \$ 0.0 \$ [<br>Y-Avis 0.0 \$ 0.0 \$ [<br>Z-Avis 0.0 \$ 0.0 \$ [ |  |

#### Componentes Fracture

Ahora insertaremos los elementos Fracture, para eso seleccionamos "reactor" en la persiana de los ayudantes del 3DS MAX y luego clickamos en Fracture, luego en el viewport clickamos en donde queramos ponerlo y nos creará el icono correspondiente. Debemos insertar 4 "Fracture" que renombraremos como FractureDI, FractureDD, FractureTI, FractureTI.

Con "Fracture" podemos unir dos cuerpos rígidos y hacer que no se rompa esa unión hasta que se supere un impulso o velocidad límites. Por lo tanto variando estes límites haremos que una rueda gire o quede fija, pudiendo usar este componente de "reactor" como un freno.

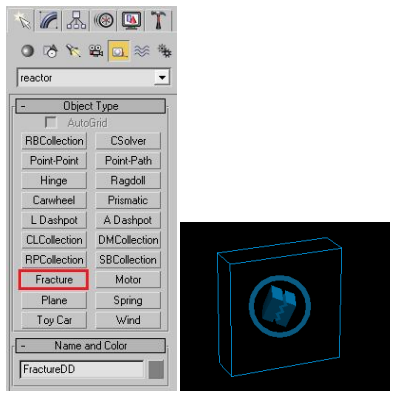

Para configurar los elementos "Fracture" seleccionamos el correspondiente y luego clickamos en anadimos los dos objetos rígidos que queramos unir. En nuestro caso sería así:

| <u>N</u> & @ <u>1</u>                                               | × 🖉 🔠 🕲 🎦                                                          | <u></u>                                                                | <u></u> &@ <u>@</u> 1                                                                                                    |
|---------------------------------------------------------------------|--------------------------------------------------------------------|------------------------------------------------------------------------|----------------------------------------------------------------------------------------------------|
| FractureDI                                                          | FractureDD                                                         | FractureTD                                                             | FractureTI                                                                                                    |
| Modifier List 🔹                                                     | Modifier List                                                      | Modifier List                                                          | Modifier List                                                                                                    |
| Fracture                                                            | Fracture                                                           | Fracture                                                               | Fracture                                                                                                    |
|                                                                     | I∏_I∀∂IB3                                                          |                                                                        | -MIIII V 8 I 🕀                                                                                                    |
| - Properties                                                        | - Properties                                                       | - Properties                                                           | - Properties                                                                                                    |
| Pieces highlight                                                    | Pieces highlight                                                   | Pieces highlight                                                       | Pieces highlight                                                                                                    |
| SuspDI                                                              | SuspDD                                                             | SuspTD                                                                 | SuspTI                                                                                                    |
| RuedaDI                                                             | RuedaDD                                                            | HuedalD                                                                | RuedaTI                                                                                                    |
| Pick Add Delete Selected piece Broken Fieset C Normal C Unbreakable | Pick Add Delete Selected piece Broken Reset C Normal C Unbreakable | Pick Add Delete Selected piece Broken Reset C Normal C Normal C Normal | Pick         Add         Delete           Selected piece         Broken         Reset         Normal           C         Normal         Selected piece         Selected piece |
| C Keystone                                                          | C Keystone                                                         | C Keystone                                                             | <ul> <li>C Keystone</li> </ul>                                                                                                    |
| Break at time     Now                                               | C Break at time<br>□ ► Now                                         | Break at time     Now                                                  | C Break at time<br>□ ► Now                                                                                                    |
| 🔲 Use Connectivity                                                  | 🔲 Use Connectivity                                                 | Use Connectivity                                                       | Use Connectivity                                                                                                    |
| Break on                                                            | Break on                                                           | Break on                                                               | Break on                                                                                                    |
| ✓ Impuse  10,0 ✓ Velocity 0.0m                                      | ✓ Velocity 0.0m ↓                                                  | ✓ Velocity 0,0m                                                        | C Impulse [10,0 🔤                                                                                                    |
|                                                                     |                                                                    |                                                                        | • Velocity [U,Um 🙄                                                                                                    |
| Energy Loss 0,25                                                    | Energy Loss   0,25                                                 | Energy Loss  0,25                                                      | Energy Loss 0,25                                                                                                    |
| Display                                                             | Uispiay<br>Show Bounding Bou                                       | Uisplay<br>Show Bounding Bou                                           | Display-                                                                                                    |
| IV Show Bounding Box                                                |                                                                    |                                                                        | Show Bounding Box                                                                                                    |
| T Disabled                                                          | C Disabled                                                         | ☐ Disabled                                                             | Disabled                                                                                                    |
| Reset Default Values                                                | Reset Default Values                                               | Reset Default Values                                                   | Reset Default Values                                                                                                    |

En el apartado "Break on" seleccionamos la opción "Velocity" e intruducimos el valor "0". Para frenar una rueda necesitaremos intruducir un valor alto, por ejemplo "10000". Esto se controla desde el script.

#### Restricción Motor

Ahora insertaremos las restricciones Motor, para eso seleccionamos "reactor" en la persiana de los ayudantes del 3DS MAX y luego clickamos en Motor, luego en el viewport clickamos en donde queramos ponerlo y nos creará el icono correspondiente. Debemos insertar 4 restricciones "Motor" que serán los que proporcionen la fuerza motriz a las ruedas y que renombraremos como FractureDI, FractureDD, FractureTI, FractureTI, más 2 restricciones "Motor" encargadas de girar las ruedas delanteras a la izquierda o derecha, y que renombraremos como MotorVolanteDD y MotorVolanteDI. Luego, desde el script seleccionaremos que par de ruedas tendrán la fuerza motriz, velocidad, sentido, etc.

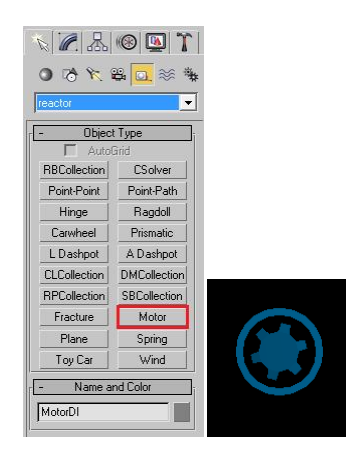

Para configurar las restricciones Motor basta con seleccionar el elemento "Motor" correspondiente clickar en el boton al lado de"Rigid Body" y seleccionar el objeto rígido que girará alrededor de un eje, en nuestro caso las ruedas. Debemos seleccionar como eje de rotación el "X". También marcaremos la casilla "Disable" para que permanezca desactivado hasta que lo activemos desde el script.

En la opción "Ang Speed" se introduce la velocidad a la que girarán las ruedas y en la opción "Gain" se introduce el valor de la aceleración, pero estos valores se controlan desde el script.

| N 🖉 🔠 🕲 🏋                        | N 🖉 🔠 🕲 🏋              | N 🖉 🔠 🚳 🔯 🏋              | N 🖉 🔠 🕲 🏌                       |
|----------------------------------|------------------------|--------------------------|---------------------------------|
| MotorDI                          | MotorDD                | MotorTD                  | MotorTI                         |
| Modifier List                    | Modifier List          | Modifier List            | Modifier List 💌                 |
| Motor                            | Motor                  | Motor                    | Motor                           |
| -m   <u>   </u>   V ð   <b>E</b> |                        | -m   <u>11</u>   ¥ ð   🖬 | -₩   <u> </u>  ∀8  <b>⊡</b>     |
| - Properties                     | - Properties           | - Properties             | - Properties                    |
| Rigid Body RuedaDI               | Rigid Body RuedaDD     | Rigid Body RuedaTD       | Rigid Body RuedaTI              |
| Ang Speed 0,0                    | Ang Speed 0,0          | Ang Speed 0,0            | Ang Speed 0,0                   |
| Botation Axis                    | Rotation Axis          | - Rotation Axis          | Giain 10,0 ▼<br>■ Botation Avis |
| • X C Y C Z                      | <pre> «xcycz</pre>     | @ X C Y C Z              | • X C Y C Z                     |
| 🔽 Disabled                       | ✓ Disabled             | Disabled                 | I Disabled                      |
| Display<br>Size 1.0              | Display<br>Size 1.0    | Size 1.0                 | Display<br>Size 1.0 1           |
| Davak Dafault Malaan             | Peret Default ) (alues | Beset Default Values     |                                 |

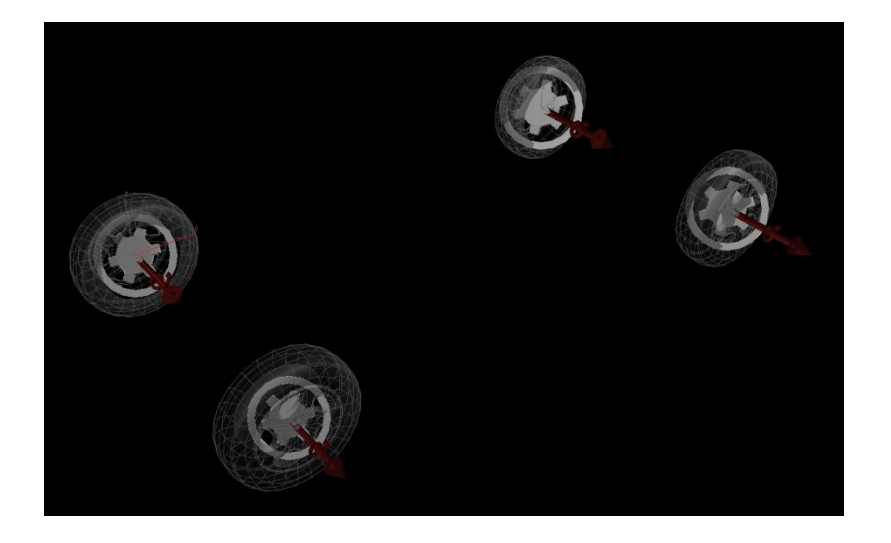

En cuanto a "motorVolanteDD" y "MotroVolanteDI", estas restricciones controlarán el giro de las ruedas delanteras para cambiar de dirección hacia la izquierda o hacia la derecha. Este control se realiza desde el script. En estas estas dos restricciones "motor" seleccionaremos como eje de giro el eje "Z", y la casilla "Disable" debe estar desmarcada.

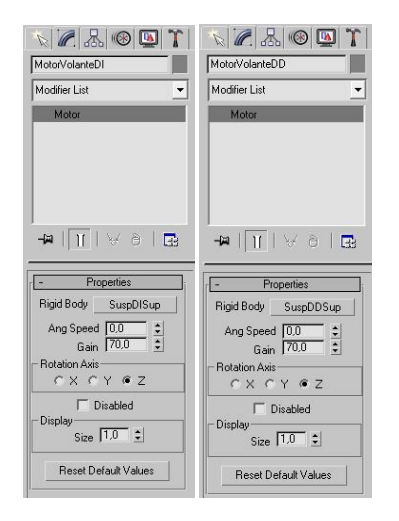

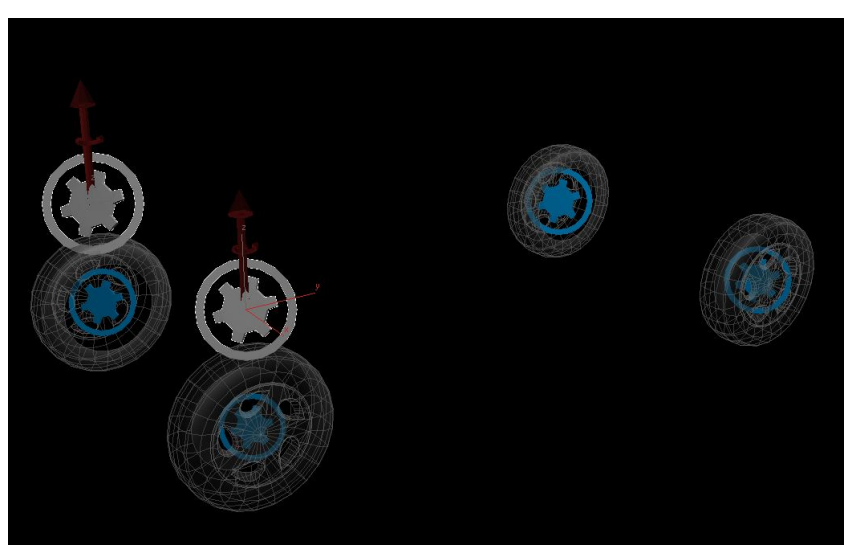

#### Elemento Csolver

Para que todas las restricciones funcionen conjuntamente debemos añadir un resolutor Csolver, para eso seleccionamos "reactor" en la persiana de los ayudantes del 3DS MAX y luego clickamos en CSolver, luego en el viewport clickamos en donde queramos ponerlo y nos creará el icono correspondiente.

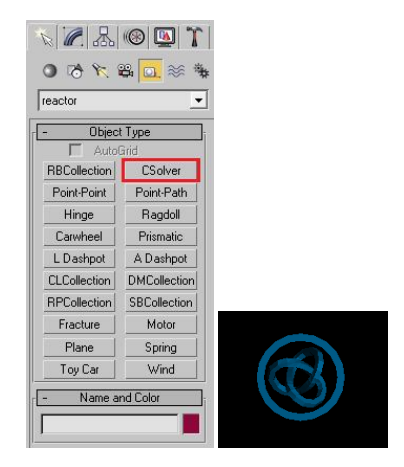

Luego, para configurarlo, debemos seleccionar el elemento RBCollection clickando en el botón que aparece en "RB Collection", luego clickamos en "Add" y añadimos todos lo componentes de reactor que aparezcan en la lista de "Selección por nombre" 🖾, y ponemos a "0" el valor de la opción "Deactivatión Threshold".

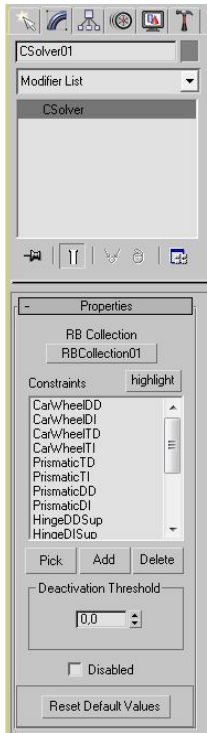

# **REACTOR CAR CONTROL 5.0 (Manual)**

He escrito este script con el que haremos es, sencillamente, asignar valores de forma gráfica a las distintos parámetros de las restricciones que conforman el rigging. Además, inicializa las variables para que las restricciones comiencen la simulación con unos valores determinados.

# Instalacion

Simplemente descomprimimos el archivo en el directorio "scripts" del 3ds max.

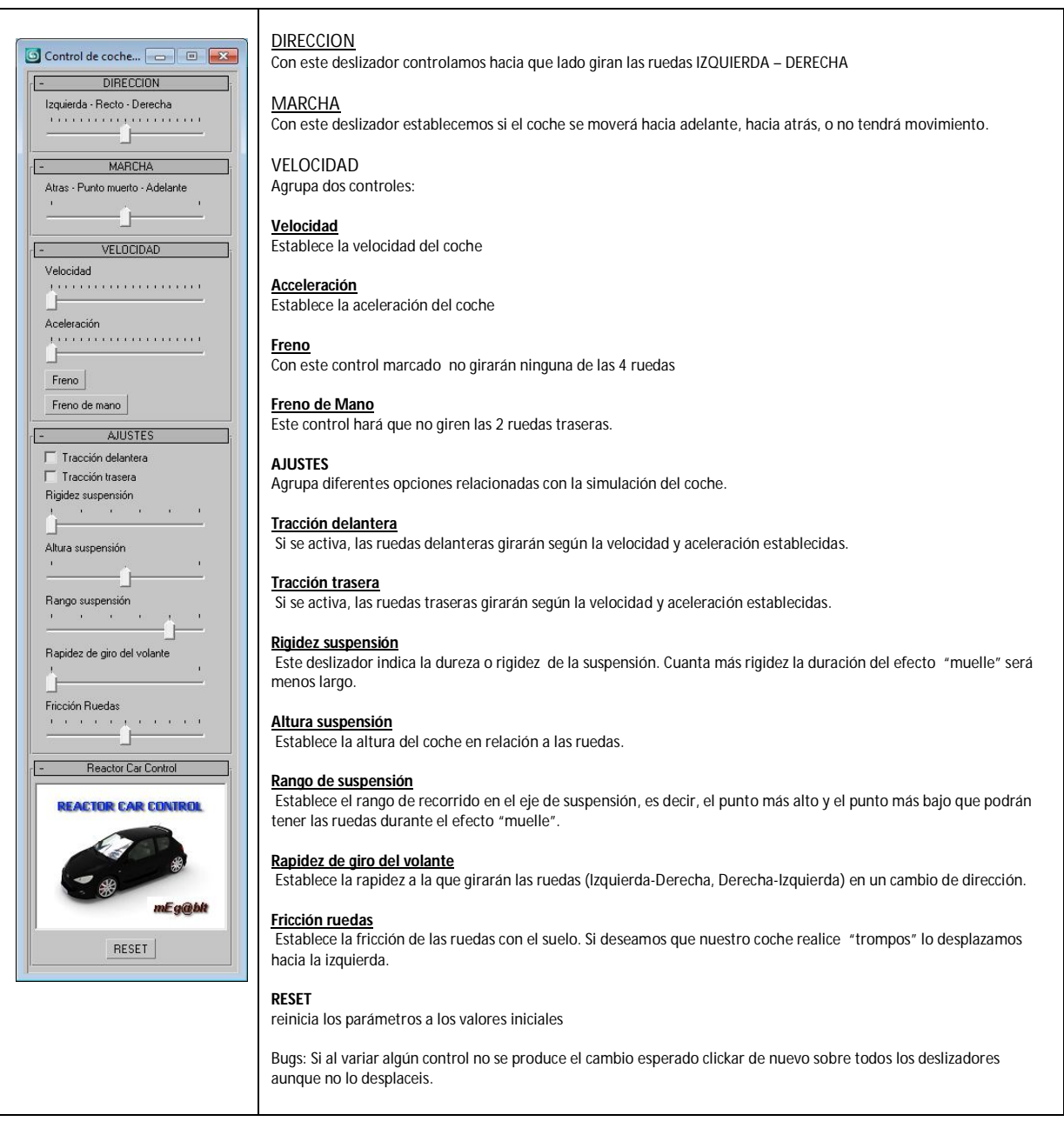

# Ejecutar "Script"

Ejecutamos el "script" reactor car control desde UTILITIES->MAXSCRIPT->RUN SCRIPT y los ajustamos : MARCHA: la deslizaremos hacia la derecha

VELOCIDAD y ACELERACION: Las desplazamos hacia la derecha a nuestro gusto.

Tracción delantera: la marcamos

Rapidez de giro del volante: lo pondremos según queramos.

No cerrar el script has finalizar toda la animación.

#### Como funciona

Supongamos que queremos que nuestro coche haga un recorrido en línea recta y luego gire a la derecha y después frene.

Primero ajustamos el número de "frames" para el primer fragmento (recorrido línea recta), por ejemplo del 0 a 100. En Substeps pondremos 24, excepto si queremos reproducir nuestra animación en cámara lenta, entonces pondremos un valor más alto para que la cámara lenta se vea "suave".

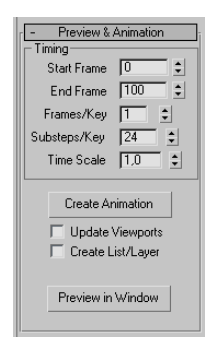

Pulsamos en "Preview in Window" para ver el resultado, si nos gusta, clickamos en "Create animatión". Luego, para hacer el siguiente fragmento (girar a la derecha) cambiamos el "frame" inicial y el final. En el frame inicial pondremos el "frame" desde el cual empezará a girar a la derecha. Fijaros que cada fragmento debe empezar 2 o 3 "frames" antes que la finalización del fragmento anterior, es decir, si queremos que gire a la derecha después de la totalidad del fragmento del recorrido en línea recta el frame inicial deberá ser 97 y en el "frame" final, pondremos el número de "frame" en el cual acabará el giro a la derecha más algunos "frames" más por ejemplo 130 (usaremos 30 frames para el fragmento del giro). También la línea del tiempo (time slider) del 3DS Max deberá estár en el "frame" 97.

|         |       |    |    |    | <  | 97 / 200 | >   |     |     |     |     |
|---------|-------|----|----|----|----|----------|-----|-----|-----|-----|-----|
| <br>≁ ¥ | ļ I I | 20 | 40 | 60 | 80 | 100      | 120 | 140 | 160 | 180 | 200 |

Luego en el "script" desplazamos el deslizador hacia la derecha y ya podemos clickar en "Preview in Window" para ver el resultado y posteriormente en "Create animatión".

Para el tercer fragmento (frenar el coche) haremos el mismo proceso, pero poniendo como "frame inicial" por ejemplo 127 (siempre 2 o 3 "frames" antes de la finalización del fragmento anterior) y como "frame" final 140.

Luego en el "script" clickamos en el botón "freno" y ya podemos clickar en "Preview in Window" para ver el resultado y posteriormente en "Create animatión".

Podríamos continuar con otros fragmentos de conducción.